## DC-W50 Base de conexión inalámbrica

## Manual del usuario - Español

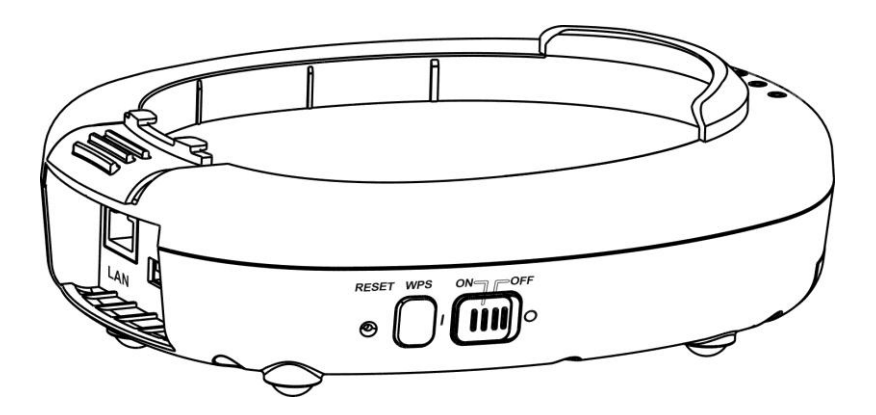

### [Importante]

Para descargarse la última versión de la Guía de Inicio Rápido, el manual del usuario plurilingüe, software o controlador, visite la página web de Lumens <u>http://www.Mylumens.com/support.php</u>

# Tabla de Contenidos

| Informa                                              | ción de Copyright2                                                                                                    | 2      |
|------------------------------------------------------|----------------------------------------------------------------------------------------------------|--------|
| Capítul                                              | o 1 Instrucciones de seguridad 3                                                                                                    | ;      |
| Pre<br>No<br>Ad <sup>i</sup>                         | cauciones                                                                                                    |        |
| Capítul                                              | o 2 Contenido del paquete6                                                                                                    | ;      |
| Capítul                                              | o 3 Vista general del producto7                                                                                                    | ,      |
| 3.1<br>3.2                                           | DC-W50                                                                                                    | ,<br>} |
| Capítul                                              | o 4 Descripción del indicador LED9                                                                                                    | )      |
| Capítul                                              | o 5 Instalación y Conexiones10                                                                                                    | )      |
| 5.1<br>5.2<br>5.3                                    | Cuadro del flujo de la instalación10<br>Instalación de la aplicación del software11<br>Instalación de DC12512                                                                                            | )      |
| Capítul                                              | o 6 Comience a utilizar el dispositivo13                                                                                                    | ;      |
| 6.1<br>6.1<br>6.1<br>6.2<br>6.2<br>6.2<br>6.2<br>6.2 | Iniciar la conexión inalámbrica141 Conexión manual152 Conexión WPS153 Modificación del SSID15Modifique los ajustes del firewall161 Windows XP162 Windows 7163 Windows 8184 MAC OS X 10.7 / 10.8 / 10.918 |        |
| Capítul                                              | o 7 Menú de administración20                                                                                                    | )      |
| 7.1<br>7.1<br>7.2                                    | Inalámbrica                                                                                                    | )      |
| Capítul                                              | o 8 Configura la DC-W50 para el uso de AP24                                                                                                    | ŀ      |
| 8.1<br>8.2<br>8.3                                    | Diagrama de conexión                                                                                                    | <br> - |
| Capítul                                              | o 9 Solución de Problemas27                                                                                                    | ,      |

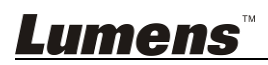

# Información de Copyright

Copyrights © Lumens Digital Optics Inc. Todos los derechos reservados.

Lumens es una marca que está siendo actualmente registrada por Lumens Digital Optics Inc.

No se permite la copia, reproducción o transmisión de este archivo si Lumens Digital Optics Inc. no emite una licencia, a menos que la copia de este archivo sea por motivos de copia de seguridad tras la compra de este producto.

Para seguir mejorando el producto, Lumens Digital Optics Inc. se reserva por la presente el derecho de realizar cambios en las especificaciones del producto sin previo aviso. La información de este archivo está sujeto a cambios sin previo aviso.

Para explicar o describir completamente cómo debería utilizarse este producto, este manual puede hacer referencia a nombres de otros productos o compañías, sin ninguna intención de violación de derechos.

Limitación de responsabilidad: Lumens Digital Optics Inc. no se hace responsable de posibles errores u omisiones editoriales o tecnológicos ni se hace responsable de cualquier daño incidental o relacionado que se originen por ofrecer este archivo, por utilizar o manejar este producto.

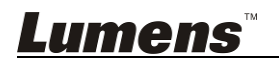

# Capítulo 1 Instrucciones de seguridad

Utilice el producto siguiendo las instrucciones de seguridad siguientes:

#### 1. Funcionamiento

- 1.1 Use el producto en el ambiente de funcionamiento recomendado.
- 1.2 No coloque el motor de iluminación en la posición inclinada.
- 1.3 No coloque el producto en un carrito, estante o mesa inestables.
- 1.4 No utilice este producto cerca del agua o de una fuente de calor.
- 1.5 Utilice los accesorios como se recomiendan.
- 1.6 No utilice este producto cerca del agua o de una fuente de calor. Si no está seguro del tipo de fuente de alimentación disponible, consulte a su proveedor o a la compañía eléctrica local para que le aconsejen adecuadamente.
- Tome siempre las siguientes precauciones cuando manipule el enchufe. Si no lo hace puede provocar chispas o fuego.
  - Asegúrese de que el enchufe no tenga polvo antes de insertarlo en una toma.
  - Asegúrese de que el enchufe esté correctamente insertado en la toma.
- 1.8 No sobrecargue los enchufes, cables de extensión o alargador de enchufes múltiples para evitar potenciales riesgos.
- 1.9 No bloquee las ranuras ni las aperturas, ya que en caso de que el producto no esté bien ventilado podría causar el sobrecalentamiento del mismo.
- 1.10 De no encontrarse especificado en este manual del usuario, no intente abrir o extraer las carcasas usted mismo. Puede exponerle a una descarga eléctrica y a otros peligros. Consulte al personal autorizado para los servicios de reparación.
- 1.11 Desconecte la cámara HD del enchufe y consulte al personal autorizado para los servicios de reparación cuando ocurran las siguientes situaciones:
  - Si el cable de corriente o el enchufe se dañan o se pelan.
  - Si se ha derramado líquido sobre el producto o éste ha estado expuesto a la lluvia o al agua.

#### 2 Instalación

2.1 No instale este producto de forma empotrada a menos que haya un dispositivo de ventilación adecuado.

#### 3 Batería

- 3.1 Las baterías de este producto no son extraibles, por lo que en caso de fallo, le recomendamos que se ponga en contacto con la fábrica original para recibir mantenimiento.
- 3.2 No use el producto nunca más cuando el indicador parpadee indicando

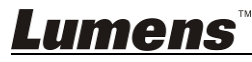

batería baja, ya que de lo contrario la capacidad de almacenamiento de la batería podría verse afectada.

3.3 La carga del producto puede causar un sobrecalentamiento. No coloque el producto en un lugar que no esté bien ventilado.

#### 4 Guardar (Storage)

- 4.1 No coloque el producto donde se pueda pisar el cable, pues podría desgastar o dañar el cable o el enchufe.
- 4.2 Nunca introduzca objetos de ningún tipo a través de las ranuras de la carcasa. Nunca deje que se derrame líquido de ningún tipo sobre el producto.
- 4.3 Desenchufe el producto si hay tormentas o si no lo va a utilizar durante mucho tiempo.
- 4.4 No coloque el producto o sus accesorios encima de un equipamiento vibrante o sobre objetos calentados.

#### 5 Limpieza

5.1 Desconecte todos los cables antes de realizar la limpieza. Utilice un trapo mojado para su limpieza. No utilice limpiadores líquidos o aerosoles.

#### Precauciones

# Advertencia 1: Para reducir el riesgo de fuego o descarga eléctrica, no exponga este dispositivo a la lluvia o humedad.

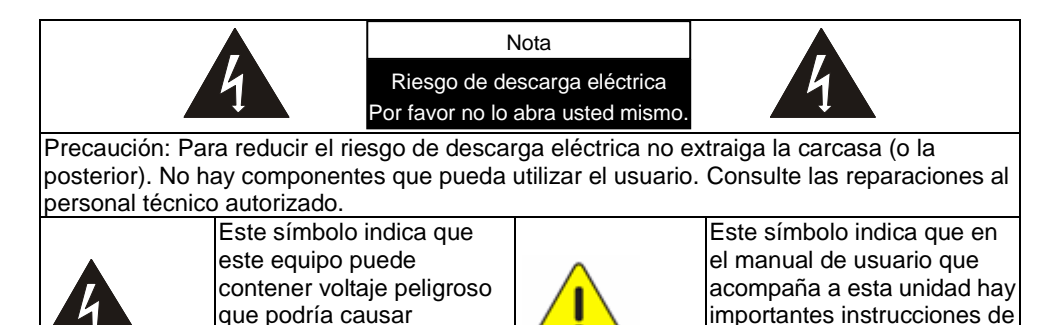

#### Normativa FCC

descarga eléctrica.

Este producto ha sido examinado y se ha determinado que cumple con los límites para un dispositivo digital de la clase A de conformidad con la parte 15 de la Normativa FFC. Estos límites han sido diseñados para ofrecer una protección

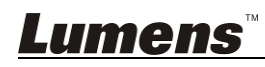

funcionamiento y mantenimiento.

razonable contra interferencias dañinas en una instalación comercial. Este equipo genera, utiliza y puede iradiar energía de frecuencia de radio y, si no se instala y utiliza según el manual de instrucciones, puede causar interferencias perjudiciales para las comunicaciones de radio. El funcionamiento de este equipo en una zona residencial podría causar interferencias dañinas, en cuyo caso el usuario deberá corregir la interferencia por sí mismo.

#### Normativa FCC sobre la exposición de radiación

Este dispositivo cumple con los límites de exposición de radiación FCC impuestos para un ambiente descontrolado y también cumple con la parte 15 de la normatica RF FCC. Este equipo debe ser instalado y utilizados según las instrucciones suministradas; así mismo, la(s) antena(s) utilizada(s) debe ser instalada para este transmisor debe ser instalada(s) para suministrar una distancia de separación de al menos 20 cm de todas las personas y no debe colocarse o utilizarse junto con otra antena o transmisor. Los usuarios finales y los instaladores deben tener las instrucciones de la instalación de la antena y considerar eliminar la normativa de no colocación.

Este dispositivo cumple con la parte 15 de la Normativa FCC. Su funcionamiento está sujeto a las siguientes dos condiciones: (1) este dispositivo no debe causar interferencias dañinas, y (2) este dispositivo debe aceptar cualquier interferencia recibida, incluyendo aquellas que pudiesen causar una operación no deseada.

#### Precaución

Cualquier cambio o modificación que no sean aprobados expresamente por la parte responsable de cumplimiento podría invalidar la autoridad del usuario para utilizar el equipo.

#### Advertencia EN55022 (Radiación CE)

Este producto ha sido diseñado para su uso en un entorno comercial, industrial o educativo. No es apto para uso residencial.

Este es un producto de Clase A. En un entorno residencial puede causar interferencias de radio, en cuyo caso el usuario deberá tomar las medidas que sean necesarias. Suele utilizarse en salones para conferencias, salas de recepción o hall.

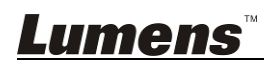

# Capítulo 2 Contenido del paquete

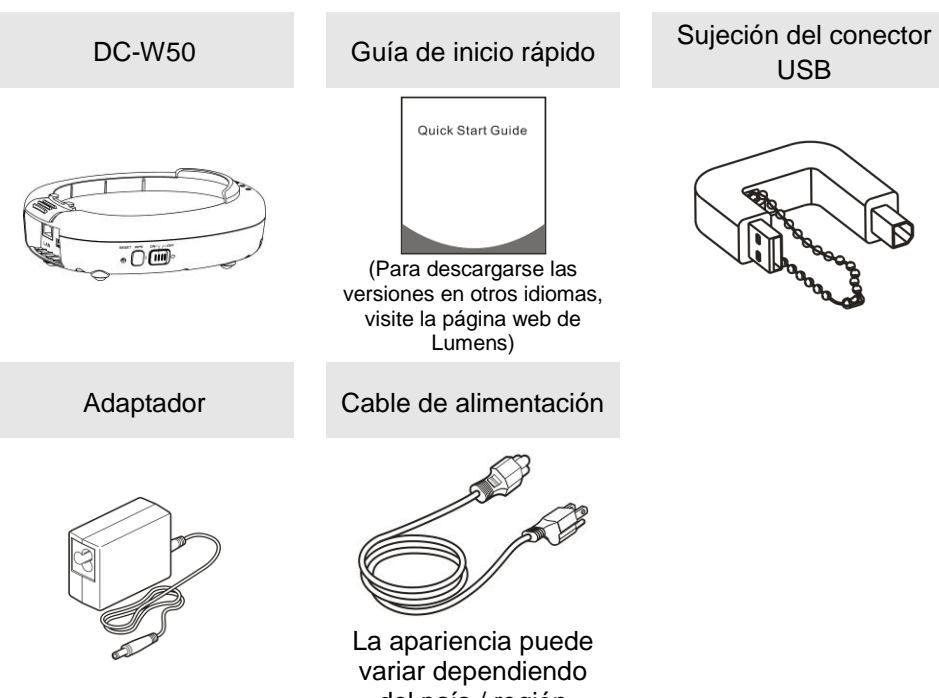

del país / región

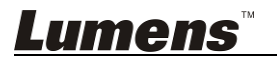

# Capítulo 3 Vista general del producto

#### 3.1 DC-W50

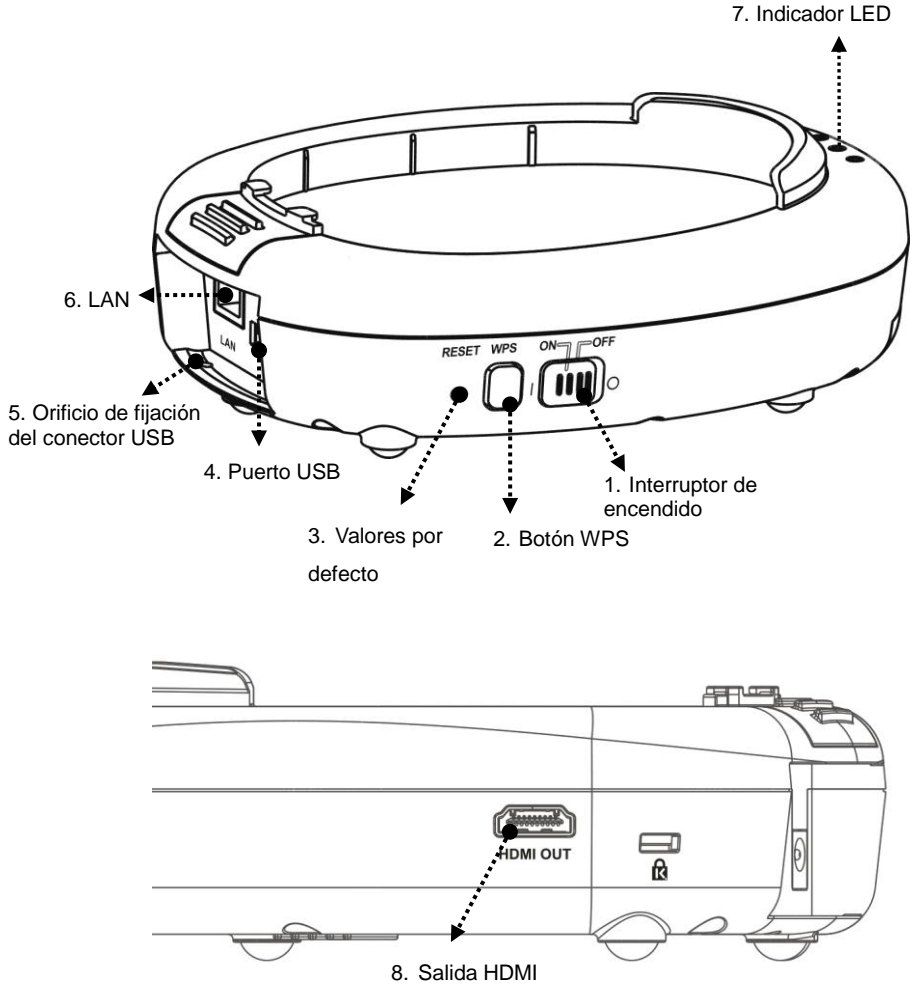

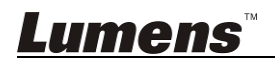

#### 3.2 Bloqueo de la sujeción del conector USB

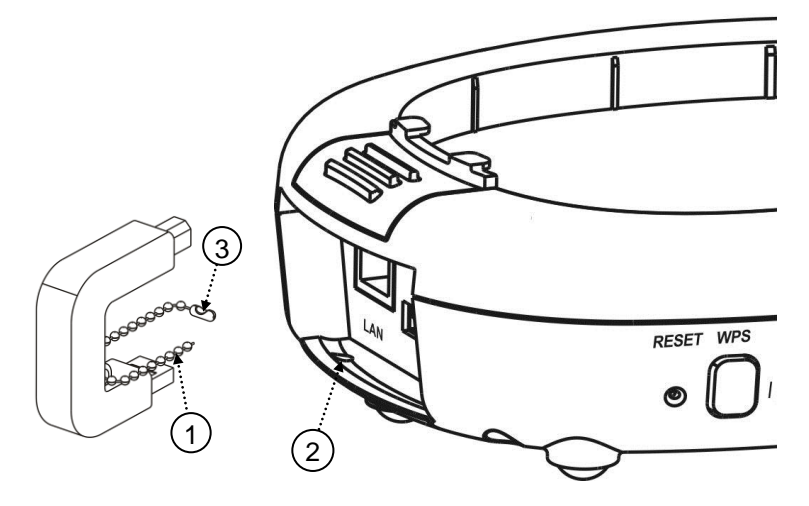

- 1. Desconecte la cadena de bolitas de la sujección del conector USB.
- 2. Pase la cadena de bolitas por el orificio de fijación del conector ubicado en el DC-W50.
- 3. Encadene la cadena de bolas.

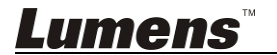

# Capítulo 4 Descripción del indicador LED

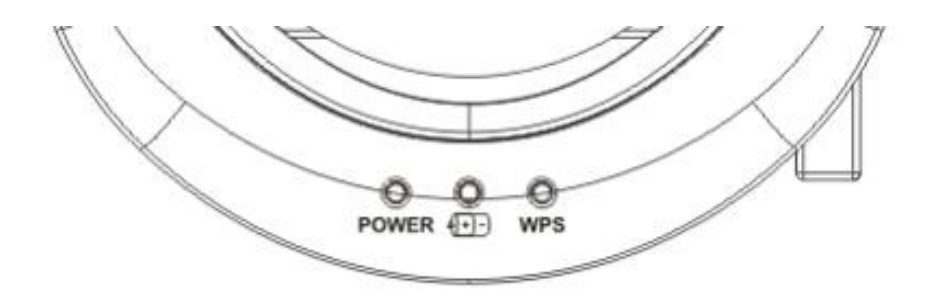

- 4.1 FUENTE DE ALIMENTACIÓN: El indicador se ilumina en azul en condiciones normales.
- 4.2 Estado de la fuente de alimentación (+)-:
  - 4.2.1 Sin Luz: Apagado
  - 4.2.2 Luz Azul: Batería Completa
  - 4.2.3 Luz roja: Batería baja
  - 4.2.4 Azul parpadeante: Cuando el dispositivo se está encendiendo o esté cargándose. Parpadeará en rojo si está cargado cuando la fuente de alimentación no sea suficiente.
- 4.3 WPS:
  - 4.3.1 Rojo parpadeante: Conexión detectada
  - 4.3.2 Luz Azul: Función WPS habilitado

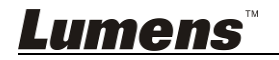

#### 5.1 Cuadro del flujo de la instalación

Este producto debe usarse junto con el software especial de nuestra compañía **Ladibug** y **la cámara de documentos USB**. Instale y use este producto según las instrucciones mostradas en la siguiente ilustración.

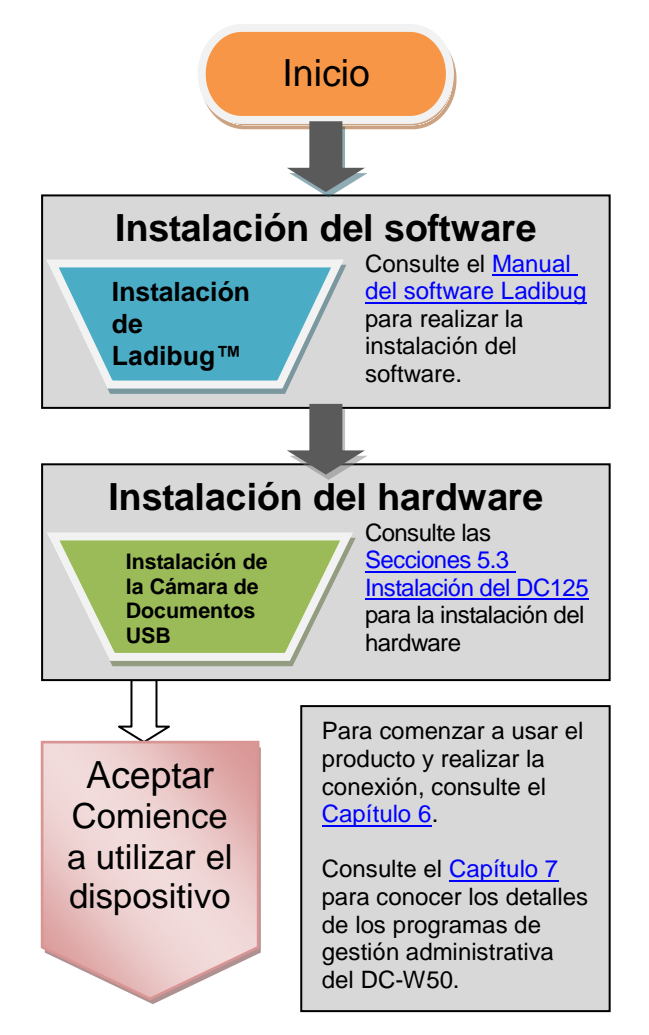

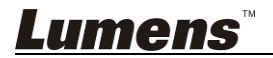

#### 5.2 Instalación de la aplicación del software

#### 5.2.1 Requisitos del Sistema

| Windows XP                                                                                                    | Windows Vista /<br>Windows 7 / 8                                                                                                    | MAC OS X 10.7 / 10.8 / 10.9                                                                                                    |
|----------------------------------------------------------------------------------------------------|----------------------------------------------------------------------------------------------------|----------------------------------------------------------------------------------------------------|
| <ul> <li>CPU Mín.: Intel Core 2<br/>Duo 2 GHz</li> <li>Memoria Mín.: 1 GB RAM</li> <li>Admite Direct X 9</li> <li>Resolución Mín.: 1024 x<br/>768</li> <li>Espacio mín. de disco<br/>duro: 1 GB</li> <li>Windows XP SP2 o<br/>superior</li> </ul> | <ul> <li>CPU Mín.: Intel Core 2<br/>Duo 2 GHz</li> <li>Memoria Mín.: 1 GB<br/>(32-bits)/2 GB (64-bits)</li> <li>Admite Direct X 9 y<br/>WDDM 1.0</li> <li>Resolución Mín.: 1024 x<br/>768</li> <li>Espacio mín. de disco<br/>duro: 1 GB</li> </ul> | <ul> <li>CPU Mín.: Intel Pentium<sup>®</sup><br/>2 GHz Intel Core 2 Duo</li> <li>Memoria Mín.: 1 GB<br/>DDR2 667 Hz o superior</li> <li>Resolución Mín.: 1024 x<br/>768</li> <li>Pantalla a color completo<br/>de 24 bits</li> <li>Espacio mín. de disco<br/>duro: 1 GB</li> <li>OuigitTimo 7 4 5 c</li> </ul> |
|                                                                                                    |                                                                                                    | superior                                                                                                    |

#### 5.2.2 Instalación de Ladibug™

Descárguese el software Ladibug™ y el Manual de usuario del

software Ladibug en la página web de Lumens.

- a. Sistema Windows: Use Ladibug PC 3.x
- b. Sistema MAC: Use Ladibug MAC 3.x
- c. Sistema iOS: Busque *Ladibug* en el App Store: El iPad debe usar la versión iOS 7.0 o superior

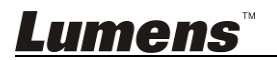

#### 5.3 Instalación de DC125

#### 5.3.1 Instale la DC125 en la DC-W50

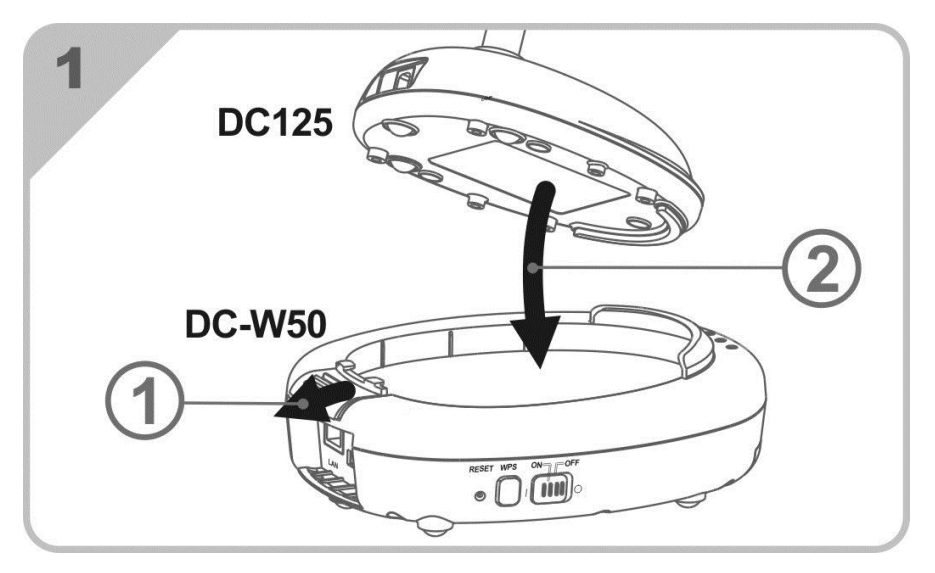

#### 5.3.2 Instale la sujeción del conector USB en la DC125 y la DC-W50

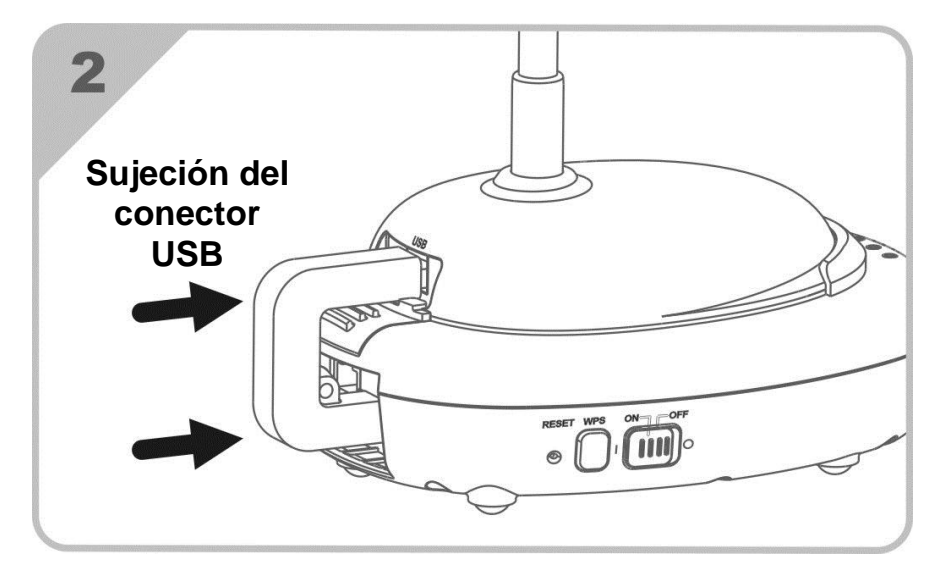

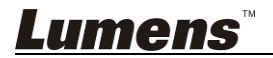

# Capítulo 6 Comience a utilizar el dispositivo

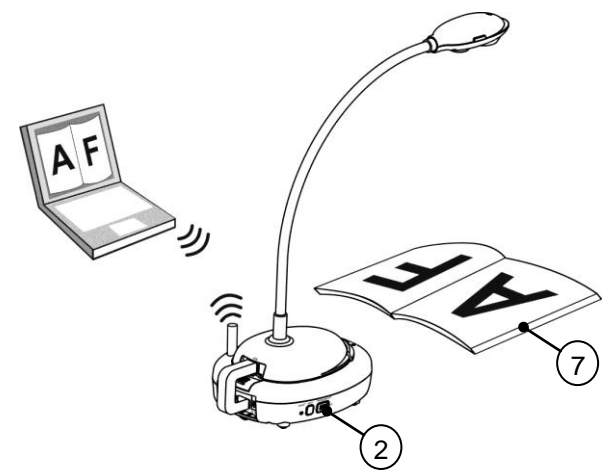

- 1. Cargue la unidad durante 3 horas antes de utilizarlo por primera vez.
- Deslice el botón de encendido a [ON]. (Precaución: Cuando la unidad esté completamente cargada, el indicador (1+)-) se encenderá en azul)
- Para iniciar la conexión de la DC-W50 con el ordenador, siga los pasos del <u>6.1.1 Conexión manual</u>.
- 4. Modifique el **[Device Name]** y **[SSID]** antes del primer uso. Siga los pasos de la sección 6.1.3 Modificación del SSID para la modificación.
- 5. Haga doble clic en el icono 😥 para abrir el software Ladibug™.
- 6. Haga clic en 🚊 para abrir [Search Window].
- 7. Seleccione [Wireless Document Camera] para buscar la DC-W50 para que sea conectada. Cuando haya finalizado la búsqueda en la lista, haga clic en [Wireless Document Camera-1] (nombre predeterminado).
- Seleccione Administrador (Admin) o Visualizador (Viewer) para iniciar sesión. Para iniciar sesión como administrador, introduzca la contraseña [1234] (contraseña predeterminada) y pulse [Log In] para conectarse.
- Si aparece la advertencia del firewall, marque "LAN" y pulse "Permitir el acceso".
- Cuando aparezca la página Frecuencia de la fuente de alimentación, complete los ajustes siguiendo las instrucciones de la pantalla.

<Comentario> Se recomienda que confirme el voltaje/frecuencia local antes de realizar el ajuste de frecuencia de la fuente de alimentación. Por ejemplo, 60 Hz se aplica en EE.UU., Taiwán, Japón, etc.; 50 Hz se aplica en Europa y en otras regiones.

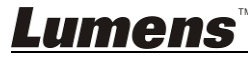

<Comentario> Para más información sobre el funcionamiento de la cámara de documentos, consulte el <u>Manual de Usuario de la Cámara de Documentos</u>.

<Comentario> Consulte el <u>Manual de usuario del software Ladibug</u> para conocer cómo funciona Ladibug en detalle.

#### 6.1 Iniciar la conexión inalámbrica

#### [Nota] Cómo mejorar la caldiad de la señal inalámbrica

La banda de frecuencia funcional de IEEE 802.11 b/g/n es 2,4 o 5 GHz. La aplicación de equipo inalámbrico en un canal de frecuencia adyacente interferirá en los otros. Dichas interferencias incluyen interferencias en la misma frecuencia y canal. Para evitar interferencias, en el mismo espacio y entre diferentes grupos de redes inalámbricas, como teléfonos inalámbricos, dispositivos Bluetooth, microondas y otros equipos que puedan interferir en la comunicación de red, en caso de que alguno de dichos dispositivos estuviesen cerca de su dispositivo inalámbrico, apáguelos y muévalos lejos o configure el canal de frecuencia a una distancia de 2 o más canales.

Los materiales utilizados en la pared de la habitación, la distribución de los muebles o incluso que la puerta esté abierta o cerrada, podría influir en la señal inalámbrica. La AP inalámbrica deberá colocarse en un lugar libre de barreras para obtener el mayor alcance. Es el mejor lugar para obtener un efecto óptimo de cobertura de señal. Para conocer el grado de influencia en la señal, consulte la siguiente tabla:

| Material ambiental         | Posibles grados de influencia          | Ambiente similar                                 |
|----------------------------|----------------------------------------|--------------------------------------------------|
| Aire<br>Madera<br>Enlucido |                                        | Pared con<br>compartimento<br>interior           |
| Asbestos                   |                                        | Techo                                            |
| Cristal normal             |                                        | Ventana                                          |
| Agua                       |                                        | Acuario                                          |
| Ladrillo                   |                                        | Pared interior y exterior general                |
| Mármol                     |                                        | Suelo                                            |
| Cemento                    |                                        | Suelo, pared<br>externa                          |
| Metal                      |                                        | Armario de acero y<br>compartimento de<br>acero. |
|                            | Cuanto más haya, mayor sera influencia | á el grado de                                    |
| limens                     |                                        | Español                                          |

#### 6.1.1 Conexión manual

- a. Abra la lista de redes inalámbricas en su ordenador. Para los usuarios de iPad, vaya a [Settings] -> [Wifi] para seleccionar la red inalámbrica.
- b. Seleccione **[Lumens\_Wireless\_Flyer]** en la lista de redes, haga clic en [Connection] e introduzca la contraseña para realizar la conexión (la contraseña preconfigurada de **[ladibugflyer]**) para iniciar la conexión.

#### 6.1.2 Conexión WPS

- a. Abra la lista de redes inalámbricas del ordenador.
- b. Seleccione [Lumens\_Wireless\_Flyer] en la lista de redes, pulse [Connection] y pulse WPS en DC-W50. La conexión se completará cuando WPS se ponga azul.

[Comentario] WPS solo admite el modo de encriptación de nivel de seguridad superior. Para conectarse con WPS, use por defecto o modifique los ajustes DC-W50 cambiando el modo de encriptación a WPA o WPA2.

#### 6.1.3 Modificación del SSID

- a. Abra el navegador Internet Explorer e inserte [192.168.1.1] (predeterminado) en la barra de dirección.
- b. Introduzca el Nombre de Inicio de Sesión [Admin].
- c. Introduzca la contraseña ([1234] por defecto) y haga clic en el botón [Login].
- d. Entre en la página [Basic].

Lumens

- e. Introduzca la nueva [Device Name] y [SSID], y haga clic en [Save] para que se apliquen los cambios.
- [Nota] Use los números y letras ingleses en el nombre del dispositivo y en el nombre SSID.

Nombre del dispositivo: Nombre del dispositivo de la cámara de documentos

SSID: Nombre del dispositivo de la red inalámbrica

f. Consulte 6.1.1 Conexión manual para realizar la reconexión.

| Wireless      | Wireless Basic:     |                            |  |
|---------------|---------------------|----------------------------|--|
| <u> Basic</u> | Device Name         | Wireless Document Camera-1 |  |
| System        | WPS                 | ON 🗸                       |  |
| • IP          |                     |                            |  |
| • User        | • Wireless Mode: AP |                            |  |
| • Streaming   | Frequency           | 2.4 ❤ GHz                  |  |
| Maintenance   | SSID                | Lumens_Wireless_Flyer      |  |

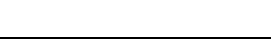

#### 6.2 Modifique los ajustes del firewall

#### 6.2.1 Windows XP

- a. Seleccione [Console] en el menú [Start].
- b. Haga clic en [Information Security Center] y haga clic en [Windows Firewall].

[Comentario] Haga clic en [Windows Firewall] en la vista tradicional de [Console].

c. En [Windows Firewall Setting] de Windows, haga clic en la pestaña [Exceptions].

| 🖗 Windows Firewall                                                                                                    | X  |
|----------------------------------------------------------------------------------------------------|----|
| Generat Exceptions Advanced<br>Windows Firewall is blocking incoming network connections, except for the<br>programs and services selected below. Adding exceptions allows some progra<br>to work better but might increase your security risk. | ms |
| Programs and Services:                                                                                                    |    |
| Name File and Pinter Sharing Remote Assistance Remote Desktop UPnP Framework                                                                                                    |    |
| Add Program Add Port Edit Delete                                                                                                    |    |

- d. Asegúrese de seleccionar *Ladibug* en [Programs and Services], y haga clic en [OK].
- e. Si *Ladibug* no apareció en la lista [Programs and Services], haga clic en [Add Program].
- f. Seleccione el programa *Ladibug* y haga clic en [OK]. Si no aparece, haga clic en [Browse], seleccioneel programa *Ladibug* y haga clic en [Enable].

[Comentario] Ladibug View puede mostrarse en la forma de Ladibug.exe.

g. Salga de [Windows Firewall Setting] y comience a usar el software.

#### 6.2.2 Windows 7

a. Seleccione [Console] en el menú [Start].

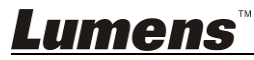

b. Haga clic en [System and Security] y haga clic en [Allow a program through Windows Firewall].

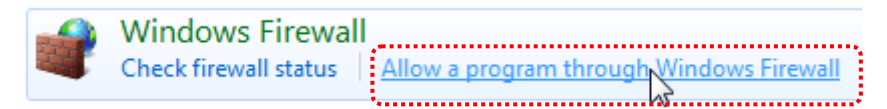

# [Comentario] Haga clic en [Windows Firewall] en la vista de iconos de [Console].

c. Seleccione [Change settings] en la ventana [Allowed programs and features].

| What are the risks of allowing a program to communicate? | 🔋 Cha               | nge settin | gs |
|----------------------------------------------------------|---------------------|------------|----|
| Allowed programs and features:                           |                     |            |    |
| Name                                                     | Home/Work (Private) | Public     | -  |
| Secure Socket Tunneling Protocol                         |                     |            |    |
| SNMP Trap                                                |                     |            |    |
| Windows Collaboration Computer Name Registration Service |                     |            |    |
| Windows Firewall Remote Management                       |                     |            |    |
| Windows Management Instrumentation (WMI)                 |                     |            |    |
| ✓ Windows Media Player                                   |                     |            |    |
| Windows Media Player Network Sharing Service             |                     |            |    |
| Windows Media Player Network Sharing Service (Internet)  |                     |            |    |
| □ Windows Peer to Peer Collaboration Foundation          |                     |            | -  |
| □ Windows Remote Management                              |                     |            | =  |
| • 🔲 Wireless Portable Devices                            |                     |            |    |
| <sup>**</sup> **                                         |                     |            | +  |
|                                                          | Details             | Remove     | 2  |
|                                                          | Allow anothe        | er program | 1. |

Allow programs to communicate through Windows Firewall

- d. Seleccione el programa Ladibug en la lista.
- e. Si *Ladibug* no apareció en la lista, haga clic en [Allow another program] y podrá encontrar el programa *Ladibug.*
- f. Seleccione *Ladibug* y haga clic en [Add]. Si no aparece, haga clic en [Browse], seleccioneel programa *Ladibug* y haga clic en [Enable].

[Comentario] Ladibug View puede mostrarse en la forma de Ladibug.exe.

- g. Haga clic en [OK] en la ventana [Allowed Program].
- h. Cierre la ventana [Windows Firewall Setting].

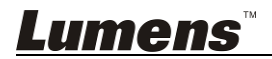

#### 6.2.3 Windows 8

- a. Coloque el ratón sobre la esquina superior de la pantalla y mueva el puntero del ratón hacia abajo, pulse [Search] e introduzca el firewall en el bloque de búsqueda. Haga clic o pulse [Allow the Application Program or Function to pass Windows Firewall].
- b. Haga clic o pulse **[Change Settings]**. El sistema le pedirá la contraseña de administrador de sistema o confirme su selección.
- c. En la lista del programa de aplicaciones permitidas, busque Ladibug, marque la casilla que está al lado del programa de aplicaciones y haga clic o pulse [Confirm].

#### 6.2.4 MAC OS X 10.7 / 10.8 / 10.9

- a. Seleccione los ajustes de las [System Preferences] en el menú Apple.
- b. Haga clic en [Security].
- c. Haga clic en la pestaña [Firewall].

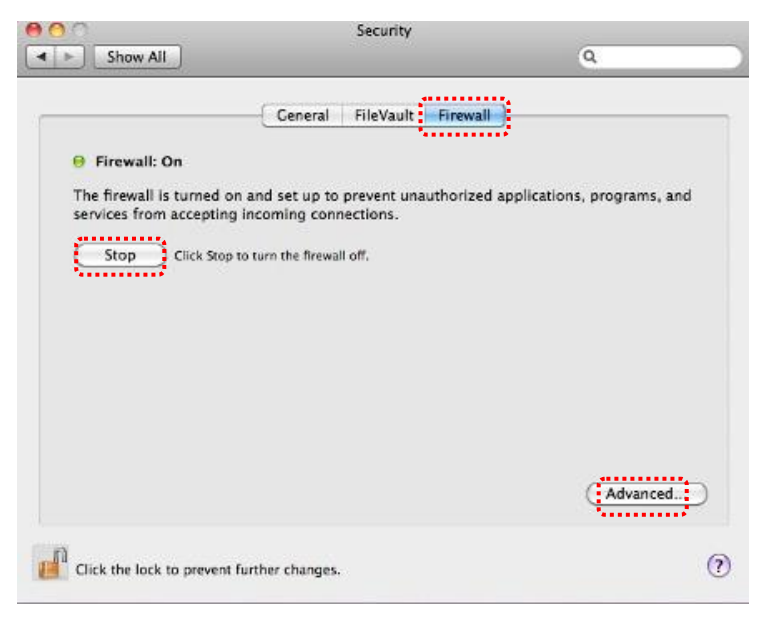

- Haga clic en el candado de la esquina inferior izquierda para desbloquear el panel e introduzca el nombre de usuario y la contraseña del administrador.
- e. Haga clic en [Start] para activar el firewall.

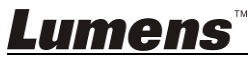

Español - 18

- f. Haga clic en [Advanced] en la esquina inferior derecha.
- g. Seleccione [Automatically allow signed software to receive incoming connections].
- h. Modifique *Ladibug* en la lista de [Allow incoming connections]. Si el nombre del software no aparece, haga clic en [+] para añadir los nuevos programas a la lista y comience a usar el software.

| Block all incoming connection                                                     | tions<br>s except those required for basic Internet services,                                         |
|-----------------------------------------------------------------------------------|----------------------------------------------------------------------------------------------------|
| such as DHCP, Bonjour, and IP                                                     | Sec.                                                                                                  |
| 🕼 iTunes                                                                          | Allow incoming connections ‡                                                                          |
|                                                                                   |                                                                                                    |
|                                                                                   |                                                                                                    |
|                                                                                   |                                                                                                    |
| Automatically allow signed<br>Allows software signed by a va<br>from the network. | d software to receive incoming connections<br>alid certificate authority to provide services accessed |
| Enable stealth mode                                                               |                                                                                                    |
| Don't respond to or acknowled<br>by test applications using ICM                   | ige attempts to access this computer from the network<br>P, such as Ping.                             |
| ?                                                                                 | Cancel                                                                                                |

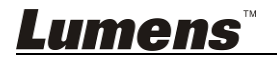

#### 7.1 Inalámbrica

#### 7.1.1 Básico

Cuando haya entrado en la página web, aparecerá la página [Basic]. Puede comprobar y modificar los ajustes actuales de la DC-W50.

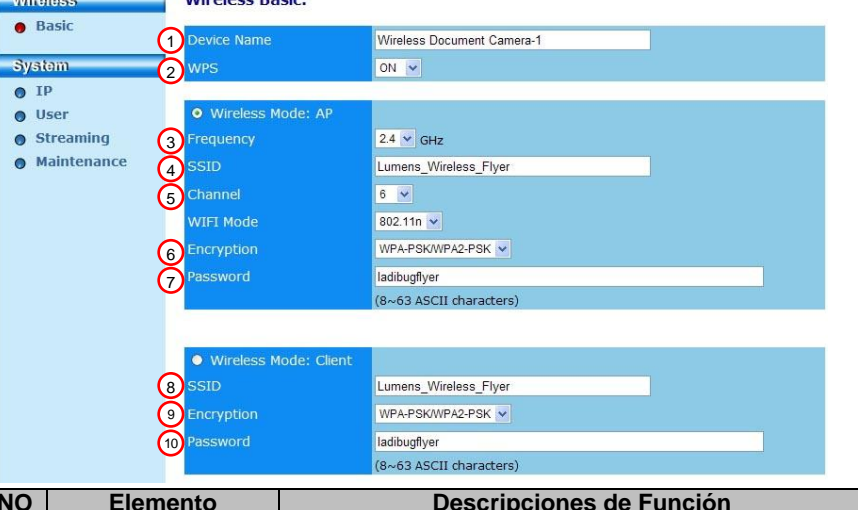

| NO   | Elemento          | Descripciones de Función                               |
|------|-------------------|--------------------------------------------------------|
| 1.   | Device Name       | Configure el nombre del dispositivo de la cámara de    |
|      |                   | documentos                                             |
| 2.   | WPS               | Activa / desactiva la función WPS                      |
| Wire | less Mode: AP     | Elemento de configuración cuando la DC-W50 se          |
|      |                   | configura para AP o uso en una unidad                  |
| 3.   | Frequency         | Configuración de la banda de frecuencia en 2,4 GHz/5   |
|      |                   | GHz                                                    |
| 4.   | SSID              | Configure el nombre del dispositivo de la red          |
|      |                   | inalámbrica                                            |
| 5.   | Channel           | Canal 2,4 GHz: 1 ~ 11                                  |
|      |                   | Canal 5 GHz: CH 149 5745 MHz, CH 153 5765 MHz,         |
|      |                   | CH 157 5785 MHz, CH 161 5805 MHz, CH 165 5825          |
|      |                   | MHz                                                    |
| 6.   | Encryption        | Ajustes del modo de encriptación                       |
| 7.   | Password          | Configura la contraseña para la conexión a AP          |
| Wire | less Mode: Client | Elemento de configuración cuando la DC-W50 se          |
|      |                   | configura para el uso de cliente                       |
| 8.   | SSID              | Nombre del dispositivo del punto de acceso inalámbrico |
| 9.   | Encryption        | Ajustes del modo de encriptación                       |
| 10.  | Password          | Introduzca la contraseña para conectarse al punto de   |
|      |                   | acceso inalámbrico                                     |

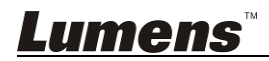

### 7.2 Sistema

7.2.1.1 IP-LAN

Página de configuración de red

| Wireless    | LAN:              |                               |
|-------------|-------------------|-------------------------------|
| Basic       | 1 IP Address      | 192.168.9.1                   |
| System      | 2 Subnet Mask     | 255.255.255.0                 |
| 👴 IP        |                   |                               |
| User        | 3 DHCP            | Enable V                      |
| Streaming   |                   | 102 109 0 101                 |
| Maintenance | The Address Range | 192.100.9.101 - 192.100.9.131 |

| NO | Elemento                     | Descripciones de Función         |
|----|------------------------------|----------------------------------|
| 1  | IP                           | Ajuste de dirección IP           |
| 2  | Subnet Mask                  | Netmask                          |
| 3  | DHCP                         | Activa/Desactiva la función DHCP |
| 4  | DHCP Server<br>Address Range | Rango de dirección disponible    |

#### 7.2.1.2 Configuración usuario-usuario

Págian de administración para cambiar la contraseña de la página web

| Wheless                                            | User configure      |           |
|----------------------------------------------------|---------------------|-----------|
| Basic                                              | Administrator       | Admin     |
| System                                             | 2 Password          |           |
| • IP                                               | 3 Password(Confirm) |           |
| 😑 User                                             |                     | 4 <u></u> |
| Streaming                                          |                     |           |
| Maintenance                                        |                     |           |
| <ul> <li>Streaming</li> <li>Maintenance</li> </ul> |                     |           |

| NO | Elemento      | Descripciones de Función                         |
|----|---------------|--------------------------------------------------|
| 1  | Administrator | Cuenta de administración de la página web (no    |
|    |               | se puede modificar)                              |
| 2  | Password      | Nueva contraseña                                 |
| 3  | Password      | Vuelva a escribir la contraseña para confirmarla |
|    | (Confirm)     | •                                                |

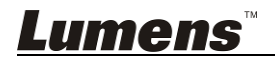

#### 7.2.1.3 Streaming

Puede actualizar el software, volver al valor predeterminado y restablecer el dispositivo en esta página.

| Lumen<br>Brighter Teach | <b>S</b> ™ ®              | 10.              |
|-------------------------|---------------------------|------------------|
| Wireless                | Streaming:                |                  |
| Basic                   | <b>1</b> Video Resolution | 1920x1080 🗸      |
| System                  | 2 Video Frame Rate        | High (30/20 fps) |
| • IP                    | 3 Video Max Bitrate       | 5000 kbps 🗸      |
| 0 User                  | Port Number               | 8557             |
| Streaming               |                           |                  |
| • Maintenance           | Save Cancel               |                  |

| NO | Elemento          | Descripciones de Función        |
|----|-------------------|---------------------------------|
| 1  | Video Resolution  | Configurar la resolución        |
| 2  | Video Frame Rate  | Ajuste de la tasa de fotogramas |
| 3  | Video Max Bitrate | Ajuste de la tasa de bit        |
| 4  | Port Number       | Ajuste del puerto COM           |

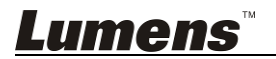

#### 7.2.1.4 Mantenimiento

Puede actualizar el software, volver al valor predeterminado y restablecer el dispositivo en esta página.

| Wireless    | Upgrade:                   |            |
|-------------|----------------------------|------------|
| Basic       | 1 Current Versioin         | DMK052     |
| System      | 2 Image File               | 瀏覽 Upgrade |
| • IP        |                            |            |
| • User      | Reboot/Reset:              |            |
| Maintenance | 3 Reboot                   | Submit     |
|             | 4 Reset to factory default | Submit     |
|             | Status:                    |            |
|             | 5 Read Error Code          | Read       |

| NO | Elemento         | Descripciones de Función                    |
|----|------------------|---------------------------------------------|
| 1  | Current Firmware | Versión del firmware de la DC-W50           |
|    | Version          |                                             |
| 2  | Image File       | Cargar el archivo actualizado del firmware  |
| 3  | Reboot           | Reiniciar la DC-W50                         |
| 4  | Reset to factory | Restaurar a los valores predeterminados     |
|    | default          |                                             |
| 5  | Read Error Code  | Leer los códigos de errores causados por la |
|    |                  | anormalidad de equipo                       |

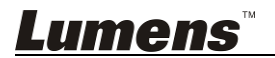

# Capítulo 8 Configura la DC-W50 para el uso de AP

A través de este método de conexión, múltiples DC-W50 pueden ser controladas a través de la DC-W50 en la terminal AP.

#### 8.1 Diagrama de conexión

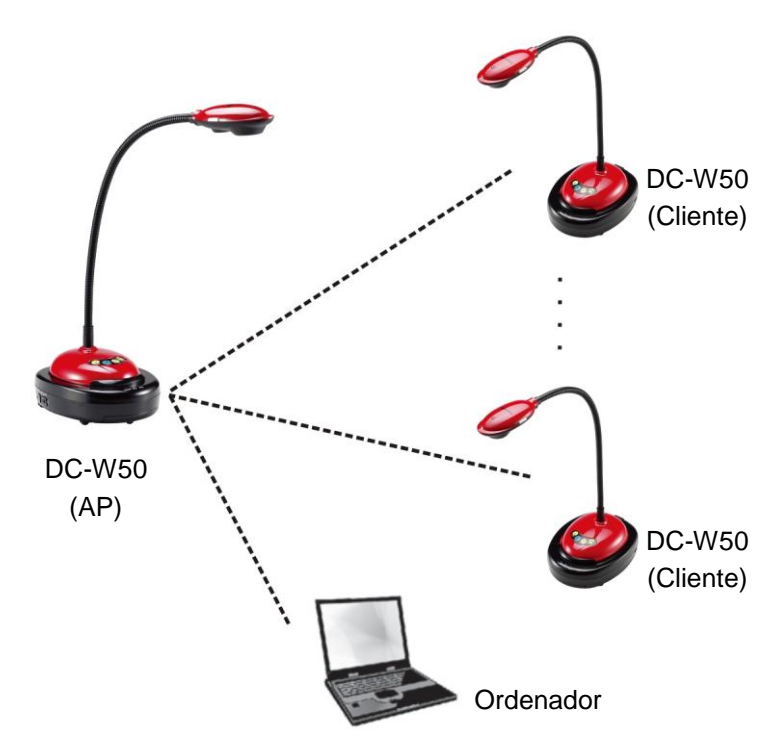

#### 8.2 Requisitos del equipo

- Dos o más DC-W50
- Un equipo informático
- Un router (dependiendo de los requisitos de red)

#### 8.3 Configuración DC-W50

8.3.1 Configuración del host DC-W50

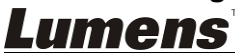

- a. Encienda el host DC-W50
- b. Abra la lista de redes inalámbrica del ordenador, conecte el [Lumens\_Wireless\_Flyer], e introduzca la contraseña de conexión de [ladibugflyer] para completar la conexión de red.
- c. Abra el navegador web e inserte [192.168.1.1] en la barra de dirección
- d. Introduzca la cuenta de inicio de sesión [Admin] y la contraseña [1234]
- e. Entre en la página [Basic] para modificar el [Device Name] y el [SSID] del AP

#### Wireless Basic:

|                     | ,                          |
|---------------------|----------------------------|
| Device Name         | Wireless Document Camera-1 |
| WPS                 | ON V                       |
| • Wireless Mode: AP |                            |
| Frequency           | 2.4 ₩ GHz                  |
| SSID                | Lumens_Wireless_Flyer      |

Nombre del dispositivo: Cámara Inalámbrica de Documentos-AP (Personalizada)

#### SSID: Flye\_Lumens\_Inalámbrico\_AP (Personalizado)

f. Haga clic en [Save] para que se apliquen los cambios

#### 8.3.2 Configuración del cliente de DC-W50

- a. Encienda el cliente DC-W50
   [Comentario] Encienda un cliente DC-W50 cada vez para realizar el ajuste inicial.
- b. Abra la lista de redes inalámbrica del ordenador, conecte el [Lumens\_Wireless\_Flyer], e introduzca la contraseña de conexión de [ladibugflyer] para completar la conexión de red
- c. Abra el navegador web e inserte [192.168.1.1] en la barra de dirección
- d. Introduzca la cuenta de inicio de sesión [Admin] y la contraseña [1234]

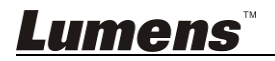

e. Entre en la página [Basic] para modificar el [Device Name]
 Nombre del dispositivo: Cámara Inalámbrica de
 Documentos-Cliente-1 (Personalizado)

| Wiroloss | Wireless Basic: | Wireless Basic:            |  |
|----------|-----------------|----------------------------|--|
| 🔴 Basic  | Device Name     | Wireless Document Camera-1 |  |
| System   | WPS             | ON 🗸                       |  |

 f. Seleccione el modo inalámbrico como [Client] e introduzca la SSID del AP [Lumens\_Wireless\_Flyer\_AP] y la contraseña de la conexión [ladibugflyer]

| Wireless Mode: Client |                         |
|-----------------------|-------------------------|
| SSID                  | Lumens_Wireless_Flyer   |
| Encryption            | WPA-PSK/WPA2-PSK 👻      |
| Password              | ladibugflyer            |
|                       | (8~63 ASCII characters) |

g. Haga clic en [Save] para que se apliquen los cambios

#### 8.3.3 Comience a utilizar el dispositivo

a. Abra la lista de redes inalámbricas del ordenador, conecte a

[Lumens\_Wireless\_Flyer\_ap], introduzca la contraseña de conexión [ladibugflyer] y complete la re-conexión de red con la terminal AP de la DC-W50 AP

- b. Inicie el software Ladibug
- c. Haga clic en aprir [Search Window]
- d. Seleccione "Cámara de documentos inalámbrica" para buscar la DC-W50 para que sea conectada. Cuando haya finalizado la búsqueda en la lista, haga clic para seleccionar la DC-W50 e iniciar su funcionamiento.
- e. Si es necesario cambiar a otros DC-W50s, abra de nuevo [Search
   Window] y haga clic en otros DC-W50s

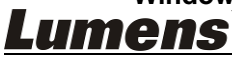

Español - 26

# Capítulo 9 Solución de Problemas

Este capítulo describe problemas que puede encontrarse durante la utilización de DC-W50. Si tuviera alguna pregunta, consulte los capítulos relacionados y siga todas las soluciones sugeridas. Si el problema persiste, póngase en contacto con su distribuidor o con el centro de mantenimiento.

| 1No se enciende<br>ningún indicador<br>después de haber<br>encendido la<br>DC-W50Asegúrese de que el DC-W50 tiene batería suficiente (el<br>indicador de la batería se enciende de color azul). Si el<br>indicador de batería se enciende de color azul). Si el<br>indicador de batería se enciende de color azul). Si el<br>sobreation para cargar el dispositivo.<br>De-W502La conexión<br>automática no<br>llega a realizarseSiga los pasos de la conexión manual.<br>Se recomienda que use la conexión manual.4Fallo en la<br>conexión a<br>DC-W50Se recomienda que use la conexión manual.<br>Se recomienda usar este producto de la tarjeta WLAN puede causar<br>un funcionamiento anómalo del producto. Se<br>recomienda usar este producto en un lugar bien<br>ventilado.5DC-W50 puede<br>conectarse, pero<br>l a DC125 no<br>funciona con1. Asegúrese de que la sujeción del conector USB esté<br>conectada.6DC-W50 puede<br>conectar                                                                                                    | No. | Problemas                          | Soluciones                                                                                                    |
|----------------------------------------------------------------------------------------------------|-----|------------------------------------|----------------------------------------------------------------------------------------------------|
| después de haber<br>encendido la<br>DC-W50indicador de batería se enciende de color rojo, conecte el<br>cable de alimentación para cargar el dispositivo.2La conexión<br>automática no<br>funciona<br>correctamenteSiga los pasos de la conexión manual consultando la sección<br>6.1.1 Conexión manual.3La conexión<br>automática no<br>llega a realizarseSe recomienda que use la conexión manual.4Fallo en la<br>conexión a<br>DC-W501. Confirme que no hay ninguna barrera que interfiera en la<br>señal entre la tarjeta WLAN y la DC-W50, que haya<br>suficiente distancia para la transmisión inalámbrica para<br>obtener una mejor calidad de conexión.2. El sobrecalentamiento de la tarjeta WLAN puede causar<br>un funcionamiento anómalo del producto. Se<br>recomienda usar este producto en un lugar bien<br>ventilado.3DC-W50 puede<br>conectarse, pero<br>la DC125 no<br>funciona con3. Asegúrese de que la sujeción del conector USB esté<br>conectada.4DC-W50 puede<br>conectada.1. Asegúrese de que la sujeción del conector USB haya sido conectado a                                                                                                    | 1   | No se enciende<br>ningún indicador | Asegúrese de que el DC-W50 tiene batería suficiente (el<br>indicador de la batería se enciende de color azul). Si el |
| encendido la<br>DC-W50cable de alimentación para cargar el dispositivo.2La conexión<br>automática no<br>funciona<br>correctamenteSiga los pasos de la conexión manual consultando la sección<br>6.1.1 Conexión manual.3La conexión<br>automática no<br>                                                                                                    |     | después de haber                   | indicador de batería se enciende de color rojo, conecte el                                                           |
| DC-W502La conexión<br>automática no<br>funciona<br>correctamenteSiga los pasos de la conexión manual consultando la sección<br>6.1.1 Conexión manual.3La conexión<br>automática no<br>llega a realizarseSe recomienda que use la conexión manual.4Fallo en la<br>conexión a<br>DC-W501. Confirme que no hay ninguna barrera que interfiera en la<br>sección 6.1.1 Conexión manual.4Fallo en la<br>conexión a<br>DC-W501. Confirme que no hay ninguna barrera que interfiera en la<br>señal entre la tarjeta WLAN y la DC-W50, que haya<br>suficiente distancia para la transmisión inalámbrica para<br>obtener una mejor calidad de conexión.2El sobrecalentamiento de la tarjeta WLAN puede causar<br>un funcionamiento anómalo del producto. Se<br>recomienda usar este producto en un lugar bien<br>ventilado.3DC-W50 puede<br>conectarse, pero<br>la DC125 no<br>funciona con1. Asegúrese de que la sujeción del conector USB esté<br>conectada.4El SDC-W50 y confirme que la<br>sujeción del conector USB haya sido conectado a                                                                                                    |     | encendido la                       | cable de alimentación para cargar el dispositivo.                                                                    |
| 2La conexión<br>automática no<br>funciona<br>correctamenteSiga los pasos de la conexión manual consultando la sección<br>a.1.1 Conexión manual.3La conexión<br>automática no<br>llega a realizarseSe recomienda que use la conexión manual.4Fallo en la<br>conexión a<br>DC-W501. Confirme que no hay ninguna barrera que interfiera en la<br>señal entre la tarjeta WLAN y la DC-W50, que haya<br>suficiente distancia para la transmisión inalámbrica para<br>obtener una mejor calidad de conexión.2.El sobrecalentamiento de la tarjeta WLAN puede causar<br>un funcionamiento anómalo del producto. Se<br>recomienda usar este producto en un lugar bien<br>ventilado.5DC-W50 puede<br>conectarse, pero<br>la DC125 no<br>funciona con1. Asegúrese de que la sujeción del conector USB esté<br>conectada.2DC-W50 puede<br>conectada.1. Asegúrese de que la sujeción del conector USB haya sido conectado a                                                                                                    | 2   | DC-W50                             | Cigo los passos de la conevién manuel consultando la cassión                                                         |
| automatica no<br>funciona<br>correctamenteD.T. L'OUTEXION Intantial.3La conexión<br>automática no<br>llega a realizarseSe recomienda que use la conexión manual. Consulte la<br>sección <u>6.1.1 Conexión manual.</u> 4Fallo en la<br>conexión a<br>DC-W501. Confirme que no hay ninguna barrera que interfiera en la<br>señal entre la tarjeta WLAN y la DC-W50, que haya<br>suficiente distancia para la transmisión inalámbrica para<br>obtener una mejor calidad de conexión.2. El sobrecalentamiento de la tarjeta WLAN puede causar<br>un funcionamiento anómalo del producto. Se<br>recomienda usar este producto en un lugar bien<br>ventilado.3. Asegúrese de que los ajustes de conexión a la DC-W50<br>son los correctos.3. Asegúrese de que los ajustes de conexión a la DC-W50<br>son los correctos.5DC-W50 puede<br>conectarse, pero<br>la DC125 no<br>funciona con1. Asegúrese de que la sujeción del conector USB esté<br>conectada.2. Reinicie la conexión con DC-W50 y confirme que la<br>sujeción del conector USB haya sido conectado a                                                                                                    | 2   | La conexion                        | Siga los pasos de la conexión manual consultando la sección                                                          |
| Correctamente3La conexión<br>automática no<br>llega a realizarseSe recomienda que use la conexión manual. Consulte la<br>sección <u>6.1.1 Conexión manual</u> .4Fallo en la<br>conexión a<br>DC-W501. Confirme que no hay ninguna barrera que interfiera en la<br>señal entre la tarjeta WLAN y la DC-W50, que haya<br>suficiente distancia para la transmisión inalámbrica para<br>obtener una mejor calidad de conexión.2. El sobrecalentamiento de la tarjeta WLAN puede causar<br>un funcionamiento anómalo del producto. Se<br>recomienda usar este producto en un lugar bien<br>ventilado.3. Asegúrese de que los ajustes de conexión a la DC-W50<br>son los correctos.5DC-W50 puede<br>conectarse, pero<br>la DC125 no<br>funciona con1. Asegúrese de que la sujeción del conector USB esté<br>conectada.2. Reinicie la conexión con DC-W50 y confirme que la<br>sujeción del conector USB haya sido conectado a                                                                                                    |     | funciona                           |                                                                                                    |
| <ul> <li>3 La conexión<br/>automática no<br/>llega a realizarse</li> <li>4 Fallo en la<br/>conexión a<br/>DC-W50</li> <li>1. Confirme que no hay ninguna barrera que interfiera en la<br/>señal entre la tarjeta WLAN y la DC-W50, que haya<br/>suficiente distancia para la transmisión inalámbrica para<br/>obtener una mejor calidad de conexión.</li> <li>2. El sobrecalentamiento de la tarjeta WLAN puede causar<br/>un funcionamiento anómalo del producto. Se<br/>recomienda usar este producto en un lugar bien<br/>ventilado.</li> <li>3. Asegúrese de que los ajustes de conexión a la DC-W50<br/>son los correctos.</li> <li>4. Si se ha encriptado con WEP, compruebe que los<br/>ajustes y la contraseña son los correctos.</li> <li>5. DC-W50 puede<br/>conectarse, pero<br/>la DC125 no<br/>funciona con</li> <li>4. Reinicie la conexión con DC-W50 y confirme que la<br/>sujeción del conector USB haya sido conectado a</li> </ul>                                                                                                    |     | correctamente                      |                                                                                                    |
| automática no<br>llega a realizarsesección <u>6.1.1 Conexión manual.</u> 4Fallo en la<br>conexión a<br>DC-W501. Confirme que no hay ninguna barrera que interfiera en la<br>señal entre la tarjeta WLAN y la DC-W50, que haya<br>suficiente distancia para la transmisión inalámbrica para<br>obtener una mejor calidad de conexión.2. El sobrecalentamiento de la tarjeta WLAN puede causar<br>un funcionamiento anómalo del producto. Se<br>recomienda usar este producto en un lugar bien<br>ventilado.3. Asegúrese de que los ajustes de conexión a la DC-W50<br>son los correctos.4. Si se ha encriptado con WEP, compruebe que los<br>ajustes y la contraseña son los correctos.5. DC-W50 puede<br>conectarse, pero<br>la DC125 no<br>funciona con6. DC-W50 puede<br>conectada.2. Reinicie la conexión con DC-W50 y confirme que la<br>sujeción del conector USB haya sido conectado a                                                                                                    | 3   | La conexión                        | Se recomienda que use la conexión manual. Consulte la                                                                |
| Ilega a realizarse4Fallo en la<br>conexión a<br>DC-W501. Confirme que no hay ninguna barrera que interfiera en la<br>señal entre la tarjeta WLAN y la DC-W50, que haya<br>suficiente distancia para la transmisión inalámbrica para<br>obtener una mejor calidad de conexión.2.El sobrecalentamiento de la tarjeta WLAN puede causar<br>un funcionamiento anómalo del producto. Se<br>recomienda usar este producto en un lugar bien<br>ventilado.3.Asegúrese de que los ajustes de conexión a la DC-W50<br>son los correctos.4.Si se ha encriptado con WEP, compruebe que los<br>ajustes y la contraseña son los correctos.5.DC-W50 puede<br>conectarse, pero<br>la DC125 no<br>funciona con1. Asegúrese de que la sujeción del conector USB esté<br>conectada.2.Reinicie la conexión con DC-W50 y confirme que la<br>sujeción del conector USB haya sido conectado a                                                                                                    |     | automática no                      | sección <u>6.1.1 Conexión manual</u> .                                                                               |
| <ul> <li>Fallo en la conexión a DC-W50</li> <li>Confirme que no hay ninguna barrera que interfiera en la señal entre la tarjeta WLAN y la DC-W50, que haya suficiente distancia para la transmisión inalámbrica para obtener una mejor calidad de conexión.</li> <li>El sobrecalentamiento de la tarjeta WLAN puede causar un funcionamiento anómalo del producto. Se recomienda usar este producto en un lugar bien ventilado.</li> <li>Asegúrese de que los ajustes de conexión a la DC-W50 son los correctos.</li> <li>Si se ha encriptado con WEP, compruebe que los ajustes y la contraseña son los correctos.</li> <li>Asegúrese de que la sujeción del conector USB esté conectada.</li> <li>Reinicie la conexión con DC-W50 y confirme que la sujeción del conector USB haya sido conectado a</li> </ul>                                                                                                    |     | llega a realizarse                 |                                                                                                    |
| <ul> <li>conexion a<br/>DC-W50</li> <li>b Senal entre la tarjeta WLAN y la DC-W50, que haya<br/>suficiente distancia para la transmisión inalámbrica para<br/>obtener una mejor calidad de conexión.</li> <li>c El sobrecalentamiento de la tarjeta WLAN puede causar<br/>un funcionamiento anómalo del producto. Se<br/>recomienda usar este producto en un lugar bien<br/>ventilado.</li> <li>Asegúrese de que los ajustes de conexión a la DC-W50<br/>son los correctos.</li> <li>Si se ha encriptado con WEP, compruebe que los<br/>ajustes y la contraseña son los correctos.</li> <li>Asegúrese de que la sujeción del conector USB esté<br/>conectarse, pero<br/>la DC125 no<br/>funciona con</li> <li>Reinicie la conexión con DC-W50 y confirme que la<br/>sujeción del conector USB haya sido conectado a</li> </ul>                                                                                                    | 4   | Fallo en la                        | 1. Confirme que no hay ninguna barrera que interfiera en la                                                          |
| <ul> <li>bC-W50</li> <li>bC-W50</li> <li>bit clente distancia para la transmision inalamprica para obtener una mejor calidad de conexión.</li> <li>cla sobrecalentamiento de la tarjeta WLAN puede causar un funcionamiento anómalo del producto. Se recomienda usar este producto en un lugar bien ventilado.</li> <li>Asegúrese de que los ajustes de conexión a la DC-W50 son los correctos.</li> <li>Si se ha encriptado con WEP, compruebe que los ajustes y la contraseña son los correctos.</li> <li>Asegúrese de que la sujeción del conector USB esté conectada.</li> <li>Reinicie la conexión con DC-W50 y confirme que la sujeción del conectado a</li> </ul>                                                                                                    |     | conexion a                         | señal entre la tarjeta WLAN y la DC-W50, que haya                                                                    |
| <ul> <li>5 DC-W50 puede<br/>conectarse, pero<br/>la DC125 no<br/>funciona con</li> <li>2. El sobrecalentamiento de la tarjeta WLAN puede causar<br/>un funcionamiento anómalo del producto. Se<br/>recomienda usar este producto en un lugar bien<br/>ventilado.</li> <li>3. Asegúrese de que los ajustes de conexión a la DC-W50<br/>son los correctos.</li> <li>4. Si se ha encriptado con WEP, compruebe que los<br/>ajustes y la contraseña son los correctos.</li> <li>1. Asegúrese de que la sujeción del conector USB esté<br/>conectada.</li> <li>2. Reinicie la conexión con DC-W50 y confirme que la<br/>sujeción del conector USB haya sido conectado a</li> </ul>                                                                                                    |     | DC-W50                             | suficiente distancia para la transmisión inalambrica para                                                            |
| <ul> <li>5 DC-W50 puede concertarse, pero la DC-W50 puede concertarse, pero la DC-W50 puede concertarse, pero la DC-25 no funciona con</li> <li>2. La sobrecatematimento de la taljetat WE interprete outsidation of the taljetat wE interprete outsidation of the taljetat wE interprete outsidation of talletation of talletation of talletation of talletation of talletation of talletation of talletation of talletation of talletation of talletation of talletation of talletation of talletation on talletation of talletation of t</li></ul>                                                                                                    |     |                                    | 2 El sobrecalentamiento de la tarieta WI AN puede causar                                                             |
| <ul> <li>5 DC-W50 puede<br/>conectarse, pero<br/>la DC125 no<br/>funciona con</li> <li>5 CC-W50 puede<br/>conectarse, pero<br/>la DC125 no<br/>funciona con</li> <li>6 CC-W50 puede<br/>conectarse, pero<br/>la DC125 no<br/>funciona con</li> <li>7 CC-W50 puede<br/>conectarse, pero<br/>la DC125 no<br/>funciona con</li> <li>7 CC-W50 puede<br/>conectarse, pero<br/>la DC125 no<br/>funciona con</li> <li>7 CC-W50 puede<br/>conectarse, pero<br/>la DC125 no<br/>funciona con</li> <li>8 CC-W50 puede<br/>conectarse, pero<br/>la DC125 no<br/>funciona con</li> <li>9 CC-W50 puede<br/>conectarse, pero<br/>la DC125 no<br/>funciona con</li> <li>9 CC-W50 puede<br/>conectarse, pero<br/>la DC125 no<br/>funciona con</li> <li>9 CC-W50 puede<br/>conectarse, pero<br/>la DC125 no<br/>funciona con</li> <li>9 CC-W50 puede<br/>conectarse, pero<br/>la CC125 no<br/>funciona con</li> <li>9 CC-W50 puede<br/>conectarse, pero<br/>la CC125 no<br/>funciona con</li> <li>9 CC-W50 puede<br/>conectarse, pero<br/>la CC125 no<br/>funciona con</li> <li>9 CC-W50 puede<br/>conectarse, pero<br/>la CC125 no<br/>funciona con</li> <li>9 CC-W50 puede<br/>conectarse, pero<br/>la CC125 no<br/>funciona con</li> <li>9 CC-W50 puede<br/>conectarse, pero<br/>la CC125 no<br/>funciona con</li> <li>9 CC-W50 puede<br/>conectarse, pero<br/>la CC125 no<br/>funciona con</li> <li>9 CC-W50 puede<br/>conectarse, pero<br/>la CC125 no<br/>funciona con</li> <li>9 CC-W50 puede<br/>conectarse, pero<br/>la CC125 no<br/>funciona con</li> <li>9 CC-W50 puede<br/>conectarse, pero<br/>la CC125 no<br/>funciona con</li> <li>9 CC-W50 puede<br/>conectarse, pero<br/>la CC125 no<br/>funciona con</li> <li>9 CC125 no<br/>funciona con</li> <li>9 CC125</li></ul> |     |                                    | un funcionamiento anómalo del producto. Se                                                                           |
| <ul> <li>ventilado.</li> <li>3. Asegúrese de que los ajustes de conexión a la DC-W50 son los correctos.</li> <li>4. Si se ha encriptado con WEP, compruebe que los ajustes y la contraseña son los correctos.</li> <li>5 DC-W50 puede conectarse, pero la DC125 no funciona con</li> <li>2. Reinicie la conexión con DC-W50 y confirme que la sujeción del conector USB haya sido conectado a</li> </ul>                                                                                                    |     |                                    | recomienda usar este producto en un lugar bien                                                                       |
| <ul> <li>3. Asegúrese de que los ajustes de conexión a la DC-W50 son los correctos.</li> <li>4. Si se ha encriptado con WEP, compruebe que los ajustes y la contraseña son los correctos.</li> <li>5 DC-W50 puede conectarse, pero la DC125 no funciona con</li> <li>2. Reinicie la conexión con DC-W50 y confirme que la sujeción del conector USB haya sido conectado a</li> </ul>                                                                                                    |     |                                    | ventilado.                                                                                                    |
| <ul> <li>son los correctos.</li> <li>Si se ha encriptado con WEP, compruebe que los ajustes y la contraseña son los correctos.</li> <li>DC-W50 puede conectarse, pero la DC125 no funciona con</li> <li>Reinicie la conexión con DC-W50 y confirme que la sujeción del conectad a</li> </ul>                                                                                                    |     |                                    | 3. Asegúrese de que los ajustes de conexión a la DC-W50                                                              |
| <ul> <li>Si se na encriptado con WEP, compruebe que los ajustes y la contraseña son los correctos.</li> <li>DC-W50 puede conectarse, pero la DC125 no funciona con</li> <li>Reinicie la conexión con DC-W50 y confirme que la sujeción del conectado a</li> </ul>                                                                                                    |     |                                    | son los correctos.                                                                                                   |
| 5       DC-W50 puede<br>conectarse, pero<br>la DC125 no<br>funciona con       1.       Asegúrese de que la sujeción del conector USB esté<br>conectada.         2.       Reinicie la conexión con DC-W50 y confirme que la<br>sujeción del conector USB haya sido conectado a                                                                                                    |     |                                    | 4. Si se ha encriptado con WEP, compruebe que los                                                                    |
| SolutionDefinitionAssigniese de que la sujection del conector USB esteconectarse, pero<br>la DC125 no<br>funciona con2.Reinicie la conexión con DC-W50 y confirme que la<br>sujeción del conector USB haya sido conectado a                                                                                                    | 5   | DC-W50 puede                       | ajustes y la contrasena son los correctos.                                                                           |
| Ia DC125 no2.Reinicie la conexión con DC-W50 y confirme que la<br>sujeción del conector USB haya sido conectado a                                                                                                    | 3   | conectarse pero                    | conectada                                                                                                    |
| funciona con sujeción del conector USB haya sido conectado a                                                                                                    |     | la DC125 no                        | <ol> <li>Reinicie la conexión con DC-W50 y confirme que la</li> </ol>                                                |
|                                                                                                    |     | funciona con                       | sujeción del conector USB haya sido conectado a                                                                      |
| normalidad ambas, e inicie el software Ladibug™.                                                                                                    |     | normalidad                         | ambas, e inicie el software Ladibug™.                                                                                |
| 6 Abro Ladibug™ y Cuando la conexión sea bloqueada por el firewall debido al                                                                                                    | 6   | Abro Ladibug™ y                    | Cuando la conexión sea bloqueada por el firewall debido al                                                           |
| aparece una uso de una red inalámbrica, consulte la sección to <u>6.2</u>                                                                                                    |     | aparece una                        | uso de una red inalámbrica, consulte la sección to 6.2                                                               |
| pantalla negra <u>Modifique los ajustes del firewall</u> .                                                                                                    |     | pantalla negra                     | Modifique los ajustes del firewall.                                                                                  |
| cuando ejecuto<br>Proviow                                                                                                    |     | cuando ejecuto                     |                                                                                                    |
| 7 Si el ordenador se 1. Cierre primero Ladibua M y comience a modificar los                                                                                                    | 7   | Si el ordenador se                 | 1. Cierre primero Ladibua™ y comience a modificar los                                                                |
| appa cuando se aiustes                                                                                                    | '   | anga cuando se                     | aiustes                                                                                                    |
| eiecutan algunos                                                                                                    |     | eiecutan algunos                   |                                                                                                    |
| de los cambios de                                                                                                    |     | de los cambios de                  |                                                                                                    |
| cualquier ajuste                                                                                                    |     | cualquier ajuste                   |                                                                                                    |
| 8 La página web no Método 1: Vuelva a iniciar sesión en la página web.                                                                                                    | 8   | La página web no                   | Método 1: Vuelva a iniciar sesión en la página web.                                                                  |
| puede mostrarse Método 2: Siga los pasos de la sección <u>6.1.1 Conexión</u>                                                                                                    |     | puede mostrarse                    | Método 2: Siga los pasos de la sección 6.1.1 Conexión                                                                |

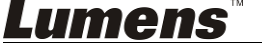

Español - 27

|    | cuando el ajuste<br>se ha actualizado                                                                                    | <u>manual</u> para volver a conectarse.<br>Método 3: Pulse y mantenga pulsado el botón [Reset] de la<br>DC-W50 durante 5 segundos. Cuando se haya reiniciado,<br>siga los pasos del <u>Capítulo 6 Comience a utilizar el</u><br><u>dispositivo</u> para realizar la reconexión.<br>Si el problema persiste, póngase en contacto con su<br>distribuidor.                                                                                                    |
|----|----------------------------------------------------------------------------------------------------|----------------------------------------------------------------------------------------------------|
| 9  | La DC-W50<br>correspondiente<br>no puede ser<br>identificada<br>cuando dos o más<br>DC-W50s se<br>conectan               | Siga los pasos de la sección <u>6.1.3 Modificación del SSID</u><br>para modificar la SSID.                                                                                                    |
| 10 | Si se olvida de la<br>contraseña y no<br>puede iniciar<br>sesión en la<br>página web del<br>administrador                | Mantenga pulsado el botón [Reset] de la DC-W50 durante 5<br>segundos y reinicie los ajustes a los predeterminados por<br>fábrica.                                                                                                    |
| 11 | ¿Qué pasa si la<br>señal es más<br>débil?                                                                                | <ol> <li>Ajuste el lugar donde ha ubicado la DC-W50 para<br/>obtener una mejor calidad de conectación.</li> <li>Vaya a la página web del administrador y configure la<br/>DC-W50 en una frecuencia de canal diferente para evitar<br/>interferencias de la transmisión de señal.</li> </ol>                                                                                                    |
| 12 | El cliente de la<br>DC-W50 no se<br>puede encontrar<br>cuando se usa el<br>software de<br>Ladibug                        | Reinicie el cliente DC-W50 (pulse el botón [Reset] de la DC-W50 durante 5 segundos hasta que se haya completado el reinicio) y restaure según <u>8.3.2 Configuración del cliente</u> <u>de DC-W50</u> , y siga utilizando el producto.                                                                                                    |
| 13 | No puedo<br>conectarme con el<br>WPS después de<br>haber modificado<br>los ajustes de la<br>encriptación de la<br>DC-W50 | Por ahora WPS solo admite el modo de encriptación<br>WPA/WPA2 de un nivel de seguridad superior. Por tanto,<br>configure la encriptación a WEP o desactive la compatibilidad<br>con WPS. Consulte <u>6.1.1 Conexión manual</u> para saber cómo<br>conectarse sin WPS.                                                                                                    |
| 14 | La función de<br>carga no está<br>disponible                                                                             | <ul> <li>La función de carga no está disponible porque la red<br/>inalámbrica del ordenador está conectada a la DC-W50 y no<br/>está conectada a Internet. Consulte las siguientes<br/>soluciones:</li> <li>1. Tras completar el funcionamiento de Ladibug, conecte<br/>la red inalámbrica a internet de nuevo. Entonces podrá<br/>usar la función de carga.</li> <li>2. Use una línea de red adicional para conectar el<br/>ordenador a internet. Entonces la función de carga<br/>podrá ser utilizada mientras usa Ladibug.</li> </ul> |

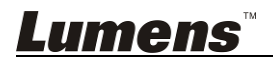